## Disabling Popup Blocking Microsoft Internet Explorer Version 08

Why? If popup blocking is enabled, the online learning course will simply not open and run.

- 1. Click on "Tools" in the menu (tap on the Alt key first if the menu is not visible). Choose "Internet Options" from the menu.
- 2. Click on the "Privacy" tab.
- 3. Clear the checkbox labeled "Turn on Pop-up Blocker. Then click on the "OK" button.

| <u>T</u> ools <u>H</u> elp                                                                                              |                            | Internet Options                                                                                                    | Internet Options                                                                                                    |
|----------------------------------------------------------------------------------------------------|----------------------------|----------------------------------------------------------------------------------------------------|----------------------------------------------------------------------------------------------------|
| e: Delete Browsing History Ctrl<br>InPrivate Browsing C<br>Diagnose Connection Problems<br>Reopen Last Browsing Session | l+Shift+Del<br>trl+Shift+P | General         Security         Privacy         Content         Connections         Programs         Advanced           Settings         To set a standard privacy level instead of using custom settings, click the Default button.         Custom | General       Security       Privacy       Content       Connections       Programs       Advanced         Settings |
| InPrivate Filtering C<br>InPrivate Filtering Settings                                                                   | trl+Shift+F                | - Advanced or imported settings                                                                                                    | - Advanced or imported settings                                                                                     |
| Pop-up Blocker<br>SmartScreen Filter<br>Manage Add-ons                                                                  | )-<br> -                   | Sites Import Advanced Default                                                                                                    | Sites Import Advanced Default                                                                                       |
| Compatibility View<br>Compatibility View Settings                                                                       |                            | Pop-up Blocker Prevent most pop-up windows from Settings appearing.                                                                                                    | Pop-up Blocker Prevent most pop-up windows from Settings appearing.                                                 |
| Subscribe to this Feed<br>Feed Discovery<br>Windows Update                                                              | •                          | Turn on Pop-up Blocker InPrivate Do not collect data for use by InPrivate Filtering                                                                                                    | InPrivate                                                                                                    |
| Developer Tools<br>Internet Options                                                                                     | F12                        | OK Cancel Apply                                                                                                    | Disable toolbars and extensions when InPrivate Browsing<br>starts OK Cancel Apoly                                   |